# FUKUI COMPUTER

### VRを体験する

準備するもの:スマートフォン、簡易VRゴーグル

- ① スマートフォンを横表示に切り替えます。
- ② 切り替えボタンをタップして、VR 確認用のビューに切り替えます。
- ③ スマートフォンを簡易 VR ゴーグルにセットします。
- ④ 簡易 VR ゴーグルを通して、VR を確認します。

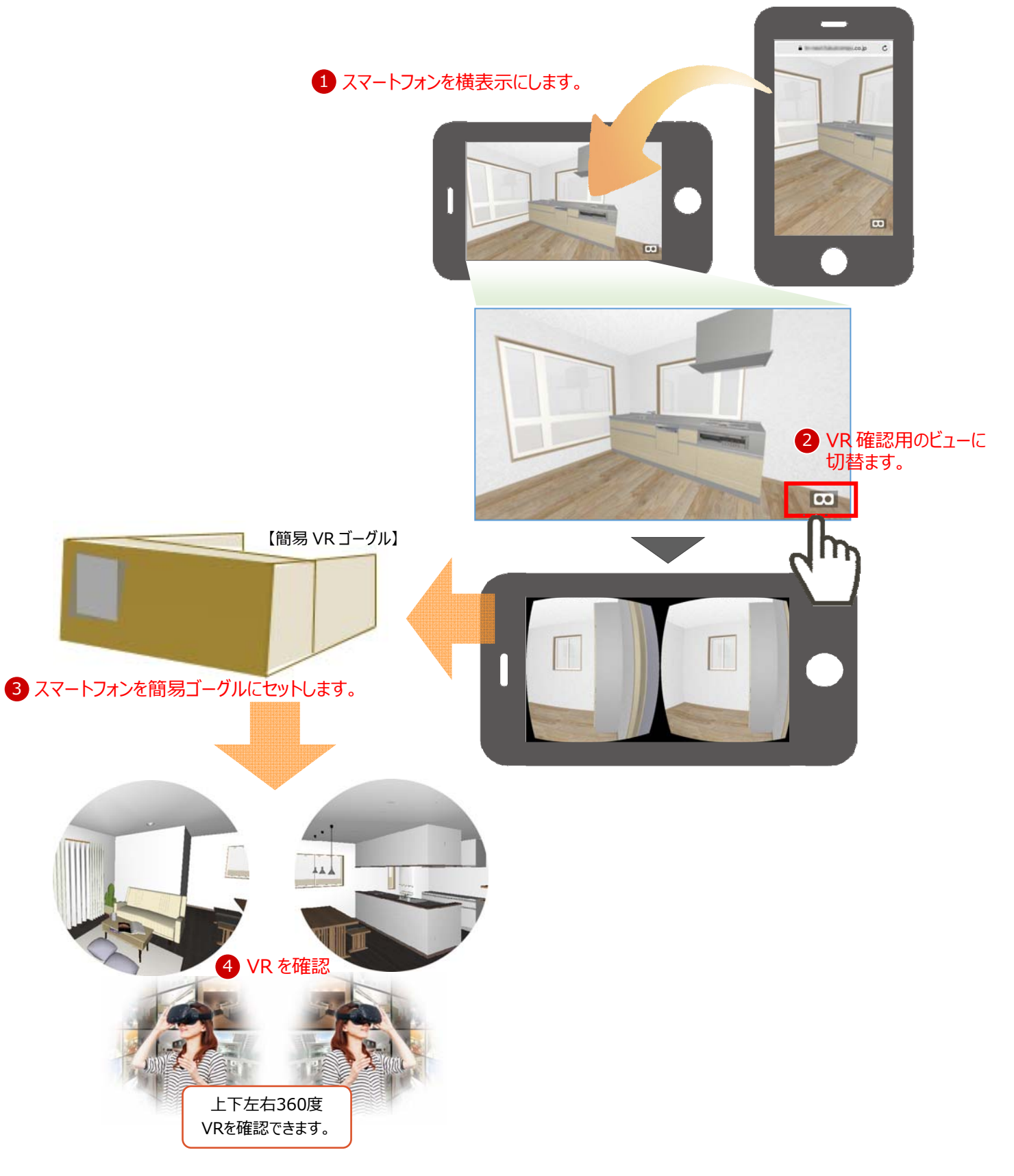

## 🖉 FUKUI COMPUTER

#### 動作条件 (2019年12月現在)

【iPhone/iPad】iOS 12/13.3 iPadOS 13.3 [Safari] ※以下注意参照
【Android】Android 6/7/8/9.0 [標準ブラウザ]
※Androidに関しては、機種により正しく動作しない場合(機種依存)があります。
※タブレットでの2眼表示は対応しておりません。
※最新の動作条件については、弊社ARCHIBoxホームページをお読みください。

### VRが動かないときの対処法(iOS13/iPadOS13) [Safari]

iOS13、iPadOS13の Safariの場合、 [設定] に「デスクトップ用 Web サイトを表示」が追加されました。

WEB サイト上で VR を動かすには、設定を"モバイル用に設定"することが必要です。※切替後はパノラマをリダイレクト(再読込)

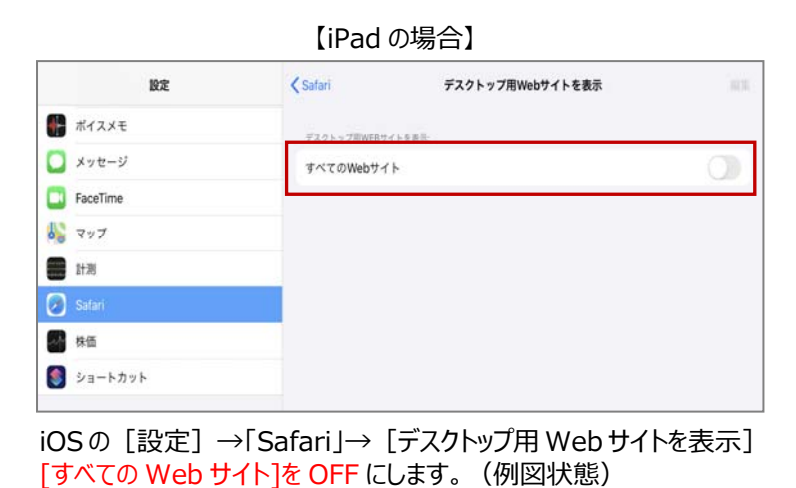

【iPhone11の場合】

| 18:48        |       | . 🕈 🗊 ) |
|--------------|-------|---------|
| AA 🔒         | co.jp | Ċ       |
| A 100%       | А     | 0       |
| リーダーを表示      | Ē     |         |
| ツールバーを非表示    | ۳     |         |
| モバイル用Webリイトを | 表示 📋  |         |
| Webサイトの設定    | ⊗     |         |

iOS の [設定] 以外に AA からの切り替えが可能です。 [モバイル用 Web サイトを表示]をタップします。(例図参照)

## VRが動かないときの対処法(iOS12.2) [Safari]

iOS12.2の Safari に「サイトに対しての端末の加速度、角度のセンサー情報提供を制限する機能」が追加されました。 WEB サイト上で VR を動かすには、設定を有効にすることが必要です。

| 9:48            | .ul 🗢 🚥 |
|-----------------|---------|
| く設定 Safar       | i       |
| タブにアイコンを表示      | Õ       |
| ポップアップブロック      |         |
| コンテンツブロッカー      | 1 >     |
| プライバシーとセキュリティ   |         |
| サイト越えトラッキングを    | 防ぐ 🚺    |
| すべてのCookieをブロック |         |
| 詐欺Webサイトの警告     |         |
| モーションと画面の向きの    | アクセス    |
| カメラとマイクのアクセス    |         |
|                 |         |

iOS の設定→Safari→[プライバシーとセキュリティ] [モーションと画面の向きのアクセス]を ON にします。